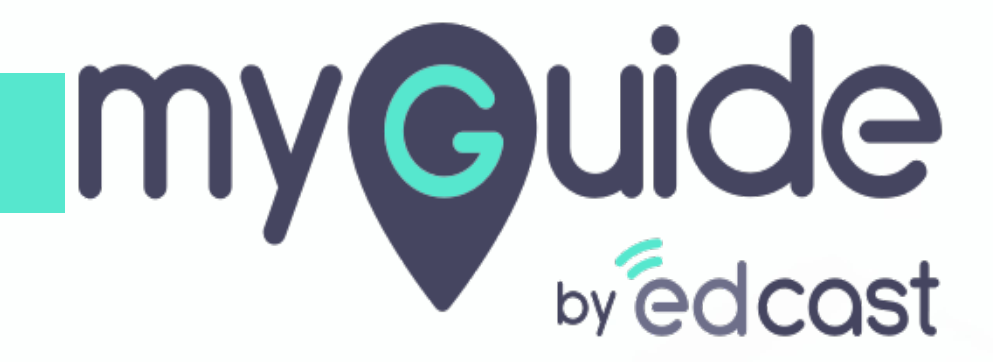

How to Upgrade MyGuide Salesforce Package

myguide.org

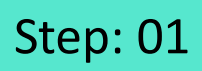

Click on "App Launcher"

| Click on "App Launcher"                                                                                                    | All ▼     Q. Search Salesforce       ✓     Tasks ✓       Files ✓     Accounts ✓       Contacts ✓ | ∨ Campaigns ∨ Dashboards ∨ | Reports 🗸 Chatter Groups 🗸                        | Image: Calendar     Image: More image: Calendar image: Calendar imag |
|----------------------------------------------------------------------------------------------------|--------------------------------------------------------------------------------------------------|----------------------------|---------------------------------------------------|----------------------------------------------------------------------------------------------------|
| Quarterly Performance         CLOSED \$0       OPEN (>70%) \$0       GOAL //         500k       400k         300k       Add the opportunity performance.         200k       100k | es you're working on, then come back here to view your                                           | As of Today 12:13:40 AM C  | Assistant<br>30 days without any activity<br>Demo | i i x                                                                                                    |
| 0AugSi                                                                                                    | ep Oct Nor<br>losed ■ Goal ■ Closed + Open (>70%)                                                | v Dec                      |                                                   |                                                                                                    |
| Today's Events                                                                                                    | Today's Tasks                                                                                    |                            |                                                   |                                                                                                    |

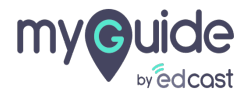

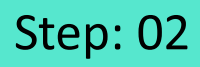

Click on "Visit AppExchange"

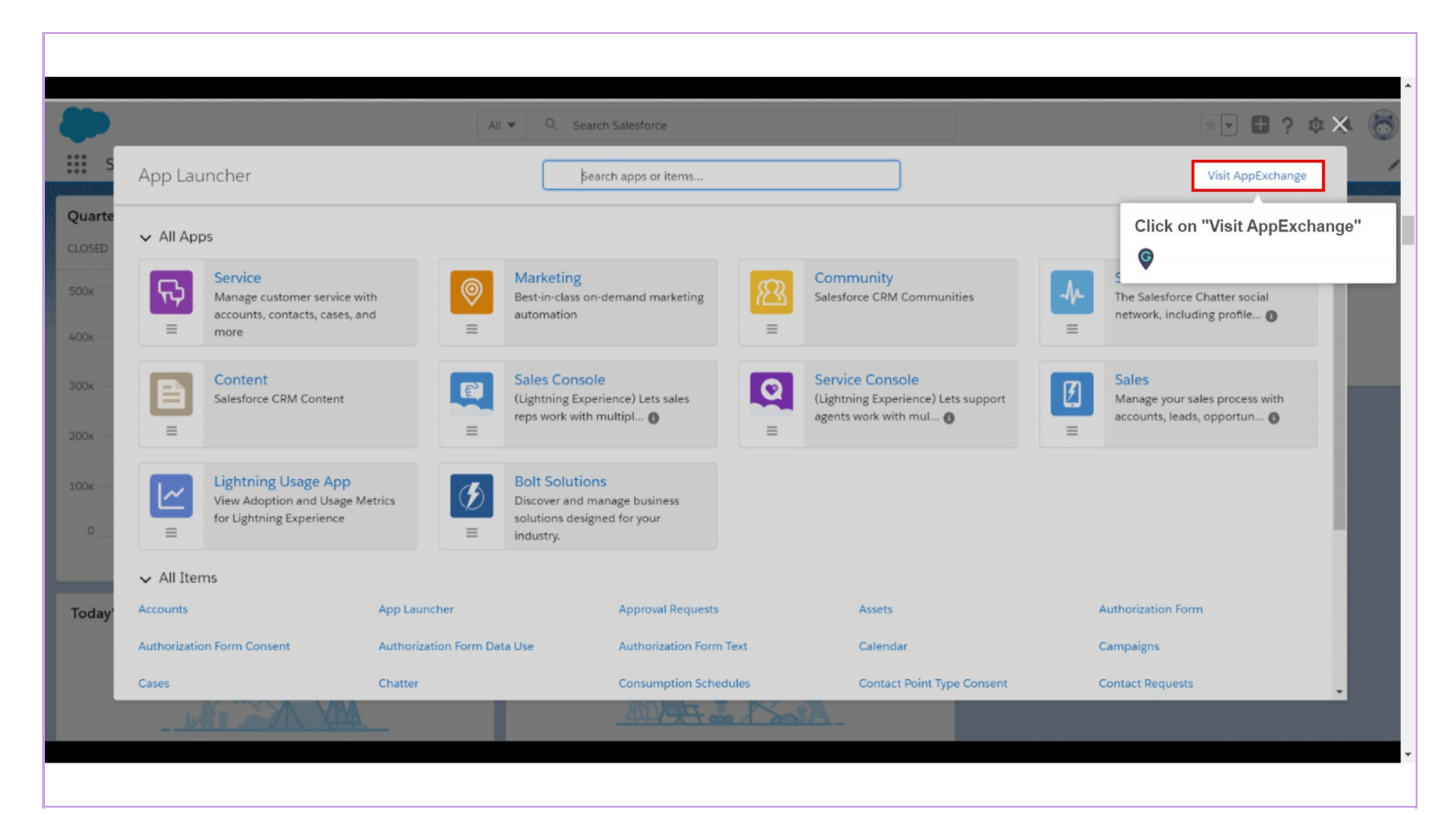

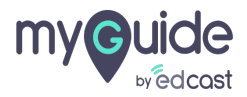

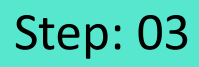

Search "MyGuide by Edcast"

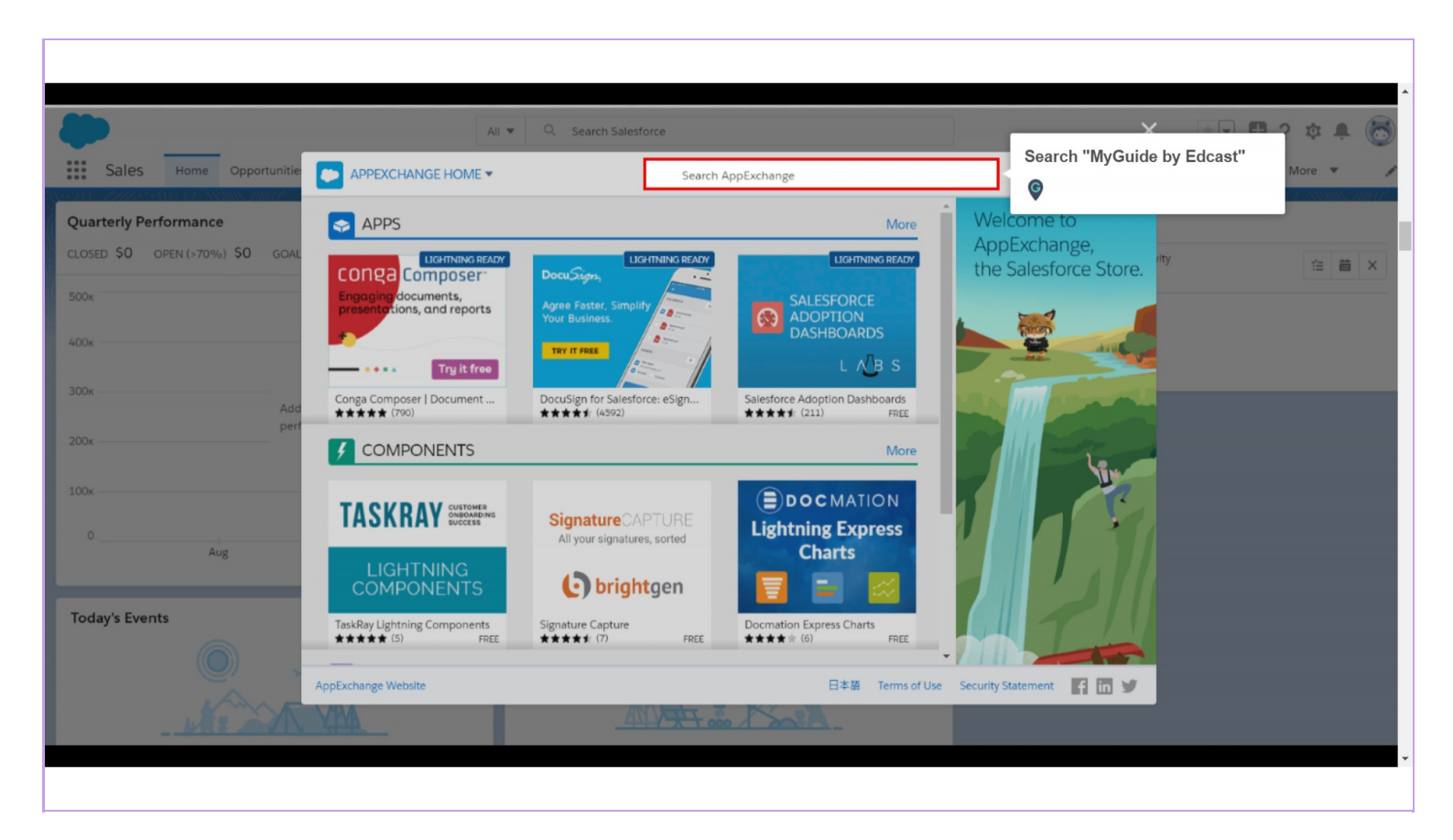

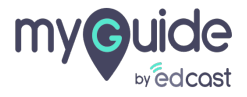

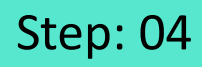

Hover on "MyGuide by Edcast" and click on "More"

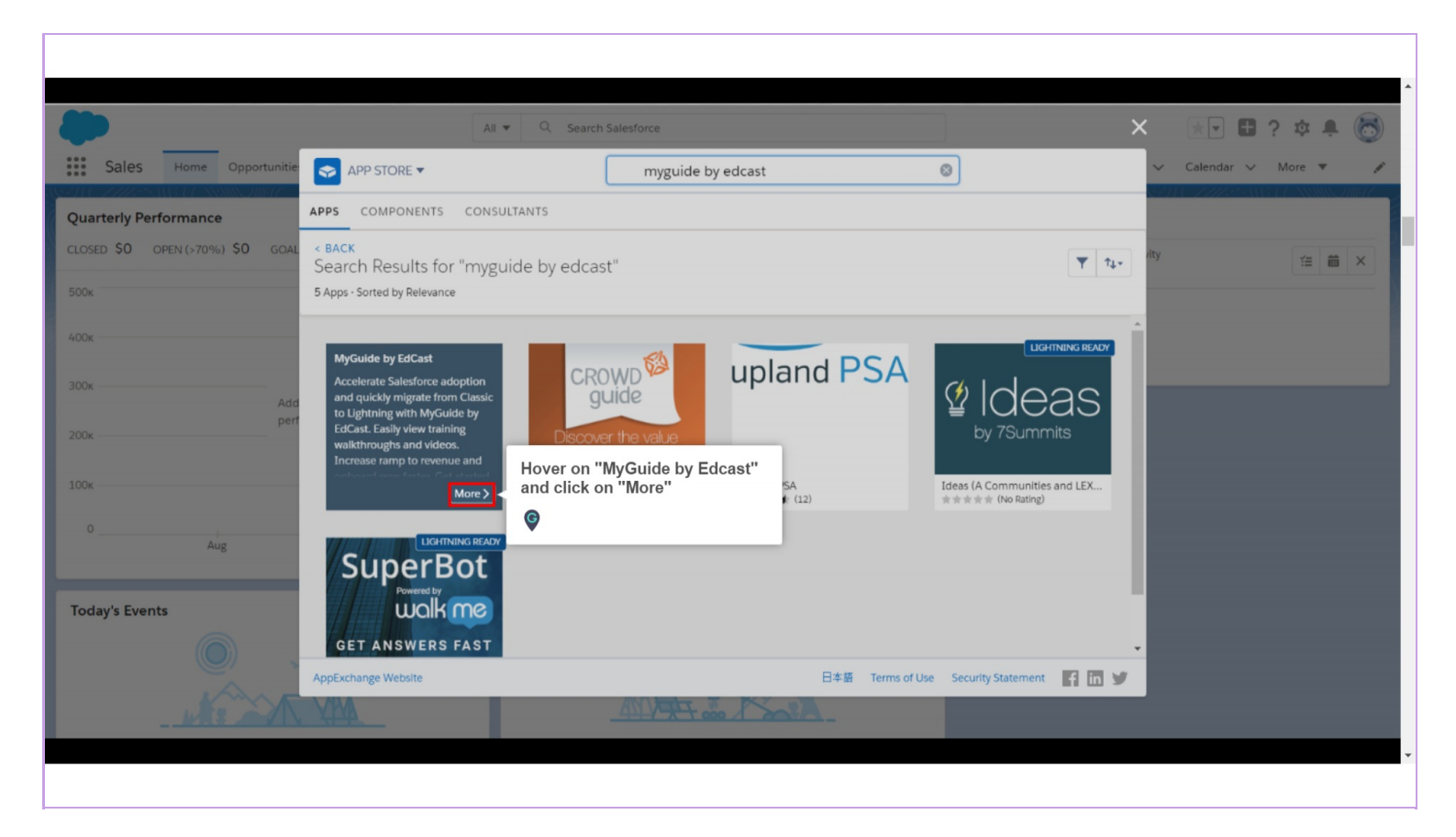

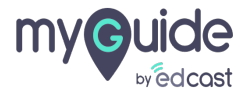

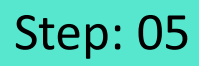

#### Click on "Get it Now"

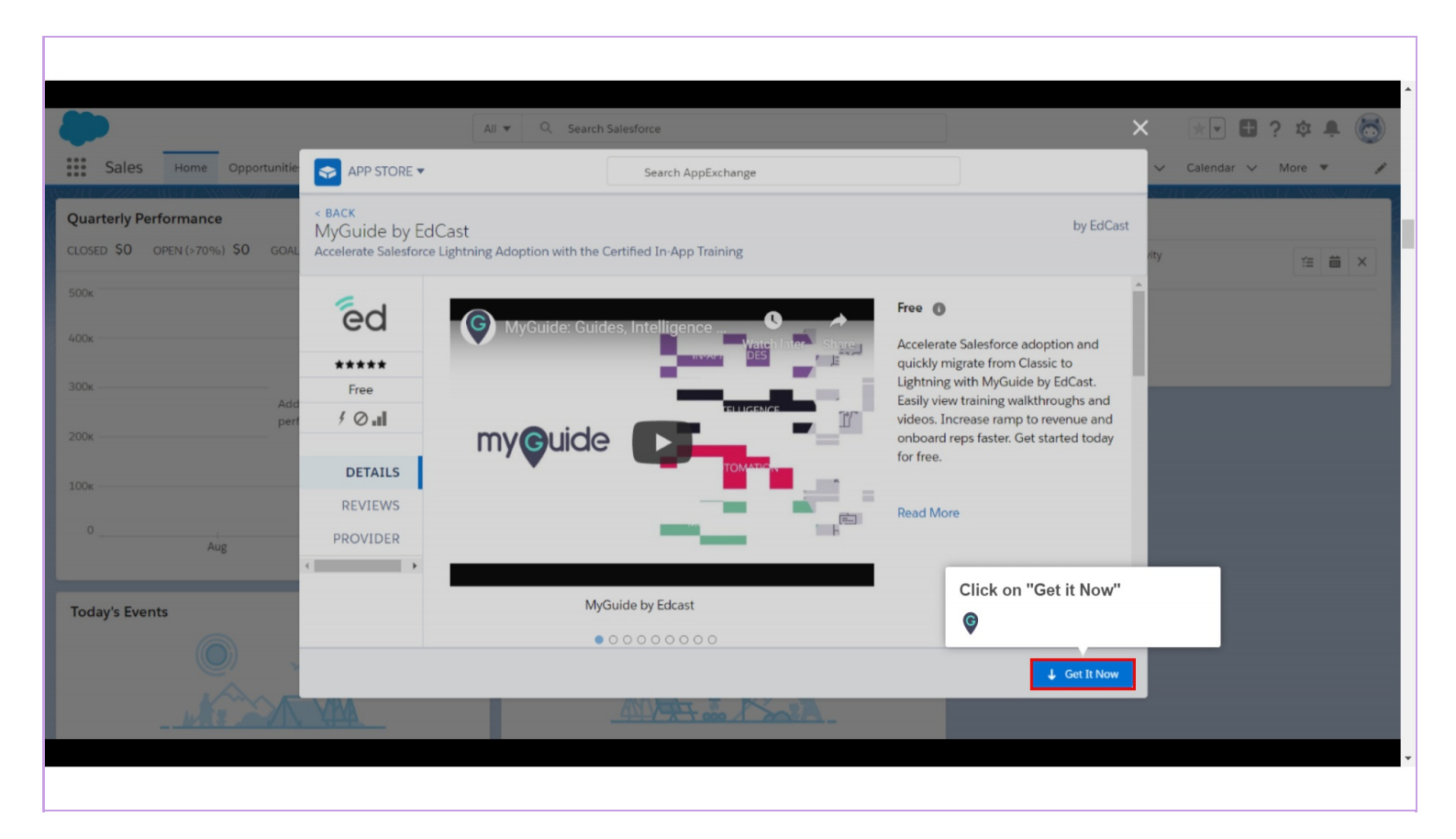

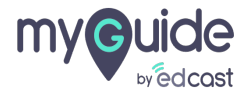

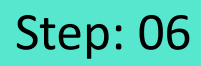

Click on "Open Login Screen"

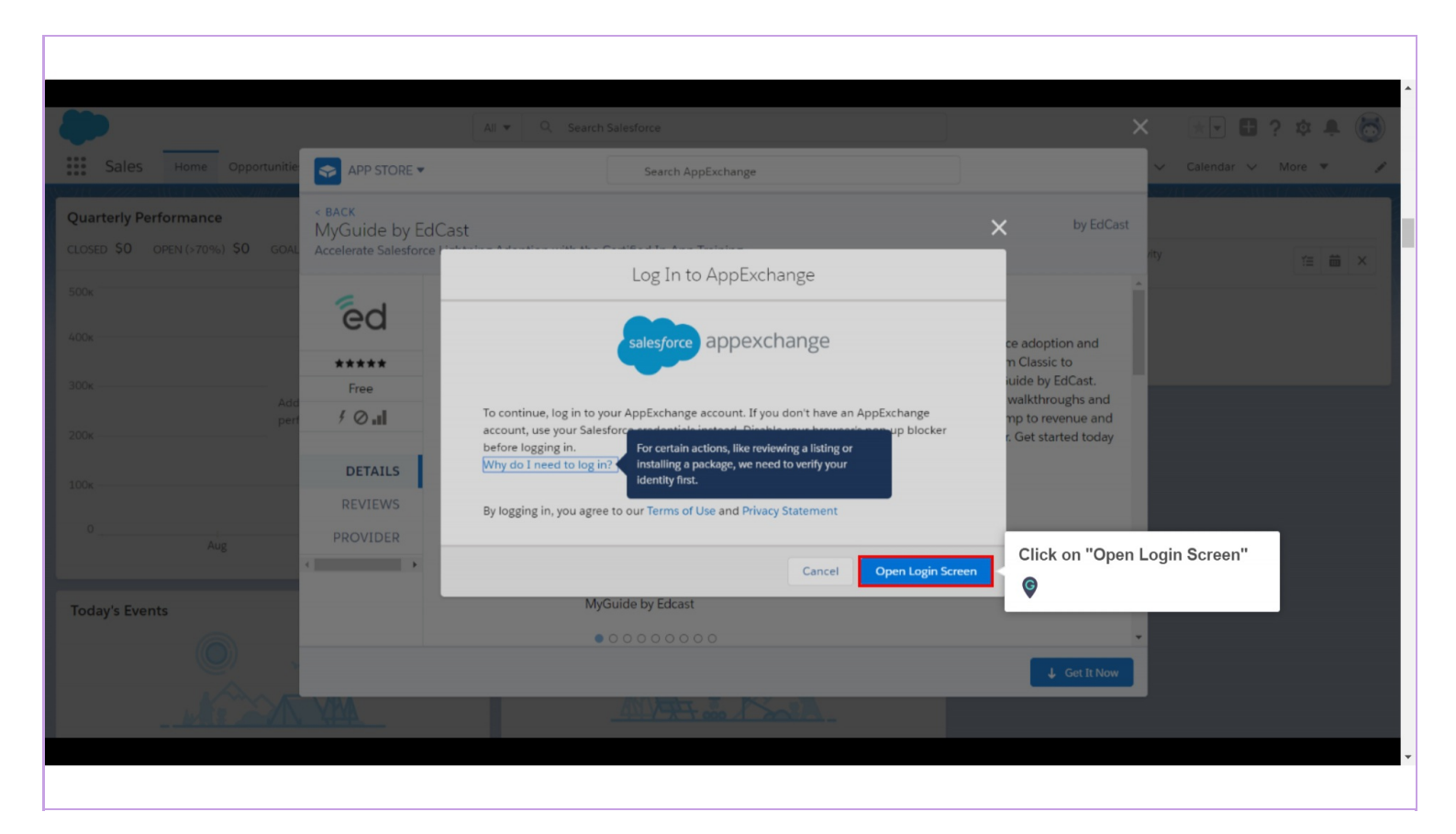

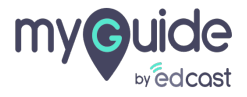

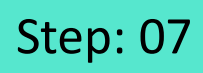

Click on "Allow"

| Selection   Allow Access?     appexchange_api is asking to:   0 you want to allow access for   (Net you?)   To revoke access at any time, go to your personal setting: |  |
|----------------------------------------------------------------------------------------------------|--|
| © 2019 salesforce.com, inc. All rights reserved.                                                                                                    |  |
|                                                                                                    |  |

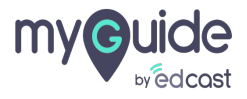

# Review the customization guide for installation and configuration steps

| Sales Home Opportunitie       | APP STORE -                  | Review the customization guide<br>for installation and configuration |              | ✓ Calendar ✓ More ▼ |
|-------------------------------|------------------------------|----------------------------------------------------------------------|--------------|---------------------|
| uarterly Performance          | MyGuide by EdCast            | ©                                                                    | by EdCas     | st                  |
| OSED \$0 OPEN (>70%) \$0 GOAL |                              |                                                                      |              | nty ∷≣ iii ×        |
| 0к                            | Cor                          | nfirm installation details MyGuide by Ed                             | Cast?        |                     |
| Юк                            | i Review the custo           | mization guide for installation and configuration ste                | ps.          |                     |
|                               |                              |                                                                      |              |                     |
| Аdd                           | Package<br>MyGuide By Edcast | Version                                                              |              |                     |
| DOK                           | Subscription                 | Organization                                                         |              |                     |
| Ок                            | Free                         |                                                                      |              |                     |
|                               | Duration<br>Does Not Expire  | Number of Subscribers<br>Site-wide                                   |              |                     |
| OAug                          | User Name                    |                                                                      |              |                     |
|                               |                              |                                                                      |              |                     |
| oday's Events                 |                              |                                                                      |              |                     |
|                               | Here are the details we'll s | hare from your profile                                               | Edit Profile |                     |
|                               | *First Name ashvini          | *Company This field                                                  | is required  | •                   |

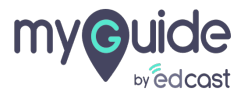

# Choose "Install in This Org"

| APP STORE 🔻       | Choose "Install in This Ora"                                                                                                    |           |
|-------------------|----------------------------------------------------------------------------------------------------|-----------|
| MyGuide by EdCast |                                                                                                    | by EdCast |
|                   | Where do you want to install MyGuide by EdCast?<br>Before you install in a production org, we recommend testing in a<br>sandbox first.<br>Install in This Org<br>Get going in the org where you're logged in right now.<br>Install Here<br>Install in a Sandbox Org<br>Test in a copy of a production org.<br>Install in Sandbox |           |
|                   | Cancel                                                                                                    |           |
|                   |                                                                                                    |           |
|                   |                                                                                                    |           |
|                   |                                                                                                    |           |

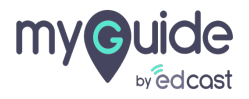

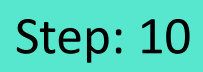

Click here to "Edit Profile"

| Salar Hans Ones the           |                             | (C                         |                                    |                              |          | Calandar   |      |  |
|-------------------------------|-----------------------------|----------------------------|------------------------------------|------------------------------|----------|------------|------|--|
| Sales Home Opportunitie       | APP STORE -                 | Search Ap                  | pExchange                          |                              | ¥        | Calendar V | More |  |
| arterly Performance           | AyGuide by EdCast           |                            |                                    | t                            | y EdCast |            |      |  |
| ISED \$0 OPEN (>70%) \$0 GOAL |                             |                            |                                    |                              | ity      |            | 1 m  |  |
| ĸ                             | Co                          | onfirm installation d      | etails MyGuide by I                | EdCast?                      | - 18     |            |      |  |
|                               | Review the cus              | tomization guide for insta | llation and configuration          | stens                        |          |            |      |  |
| ĸ                             | C Review the cush           | and an and an an           |                                    | steps                        | _ 15     |            |      |  |
| Ок                            | Deskare                     |                            | Maralam                            |                              | - 18     |            |      |  |
| Add<br>perf                   | MyGuide By Edcast           |                            | Spring 2019 / 3.8.0                |                              | - 8      |            |      |  |
| K                             | Subscription                |                            | Organization                       |                              | - 8      |            |      |  |
| 0x                            | Free                        |                            |                                    |                              | - 18     |            |      |  |
|                               | Duration<br>Does Not Expire |                            | Number of Subscribers<br>Site-wide |                              | - 1      |            |      |  |
| 0i<br>Aug                     | User Name                   |                            |                                    |                              | - 1      |            |      |  |
|                               |                             |                            |                                    | Click here to "Edit Profile" | - 18     |            |      |  |
| oday's Events                 |                             |                            |                                    | ę                            | - 18     |            |      |  |
|                               | Here are the details we'l   | l share from your profile  |                                    | Edit Profile                 |          |            |      |  |
|                               | * First Name ashvini        |                            | *Company This f                    | îeld is required             | - 1      |            |      |  |
| Non And                       | ANA                         | ANIA                       | -                                  |                              | Υ.       |            |      |  |

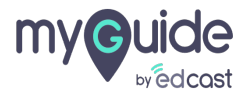

### Fill the details

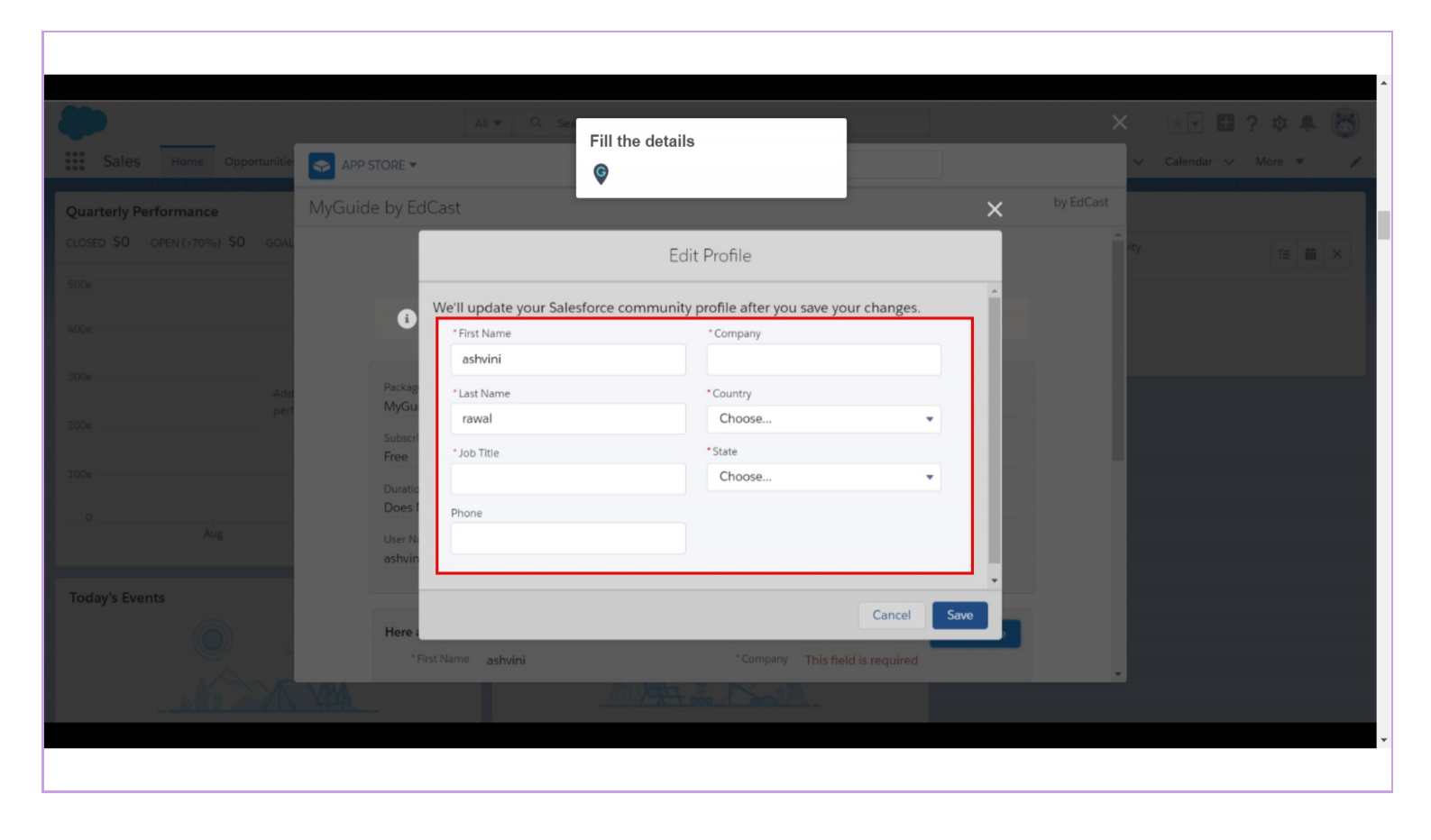

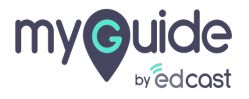

#### Select the Checkbox

| Sales Home Opportunitie     Quarterly Performance     MyGuide by EdCast     * Pirst Name     * Company   Edcast   * Company     * Company        * Company <th><b>()</b></th> <th>All 🔻</th> <th>Q Search Salesforce</th> <th></th> <th></th> <th>× 💌</th> <th>• 8 ?</th> <th>\$</th> <th>C</th>                                                                                                    | <b>()</b>                                                                                       | All 🔻                                                                                                    | Q Search Salesforce                                                                                                    |                                                                                                    |                 | × 💌    | • 8 ?    | \$     | C |
|----------------------------------------------------------------------------------------------------|-------------------------------------------------------------------------------------------------|----------------------------------------------------------------------------------------------------|----------------------------------------------------------------------------------------------------|----------------------------------------------------------------------------------------------------|-----------------|--------|----------|--------|---|
| Quarterly Performance MyGuide by EdCast by EdCast   CLOSED 50 OPEN (x70%) 50 GOAL     **First Name ashvini     **Goand *Company   EdCast     **First Name     **Goand     **Goand     ** | Sales Home Opportunitie                                                                         | APP STORE 🔻                                                                                                    | Searc                                                                                                    | ch AppExchange                                                                                                    |                 | ✓ Cale | ndar 🗸 🛛 | More 🔻 |   |
| Today's Events                                                                                                    | Quarterly Performance           CLOSED \$0         OPEN (\$70%) \$0         GOAL           500k | MyGuide by EdCast<br>First Name ashvi<br>*Last Name rawal<br>*Job Title CSM<br>*Email<br>Select th<br>Salesforce.com Inc. is n<br>here<br>Allow the p | ni<br>ne Checkbox<br>L have read and<br>ot the provider of this app<br>of or detailed information<br>rovider to contact me by ema | *Company Edcast<br>*Country India<br>ad agree to the terms and conditions.<br>plication but has conducted a limited security review<br>on what is and is not included in this review. | w. Please click | fty    |          |        | × |
|                                                                                                    | Today's Events                                                                                  |                                                                                                    | Cancel                                                                                                    | Confirm and Install                                                                                                    |                 |        |          |        |   |

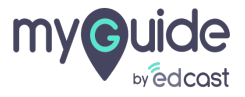

Click on "Confirm and Install"

| *                                                                        | All 🔻 🔍                                                                                       | Search Salesforce                                                                                                    | >              | < 😿 🕀        | ? 🌣 🐥 🐻  |
|--------------------------------------------------------------------------|-----------------------------------------------------------------------------------------------|----------------------------------------------------------------------------------------------------|----------------|--------------|----------|
| Sales Home Opportunitie                                                  | APP STORE 🔻                                                                                   | Search AppExchange                                                                                                    |                | ✓ Calendar ✓ | More 🔻 🧳 |
| Quarterly Performance<br>CLOSED \$0 OPEN (>70%) \$0 GOAL<br>500x<br>400x | MyGuide by EdCast<br>*First Name ashvini<br>*Last Name rawal<br>*Job Title<br>*Email<br>Phone | *Company<br>*Country India                                                                                                    | by EdCast      | nty          |          |
| Ada<br>pert<br>100k<br>0<br>Aug                                          | Salesforce.com Inc. is not the p<br>here for de<br>Allow the provider to                      | <sup>•</sup> ☑ I have read and agree to the terms and conditions.<br>provider of this application but has conducted a limited security review. Pl<br>tailed information on what is and is not included in this review. | lease click    |              |          |
| Today's Events                                                           | MA_                                                                                           | Cancel Confirm and Install                                                                                                    | n and Install" |              |          |

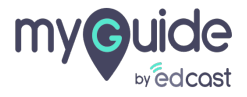

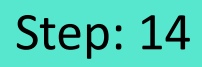

Select an option and click on "Upgrade"

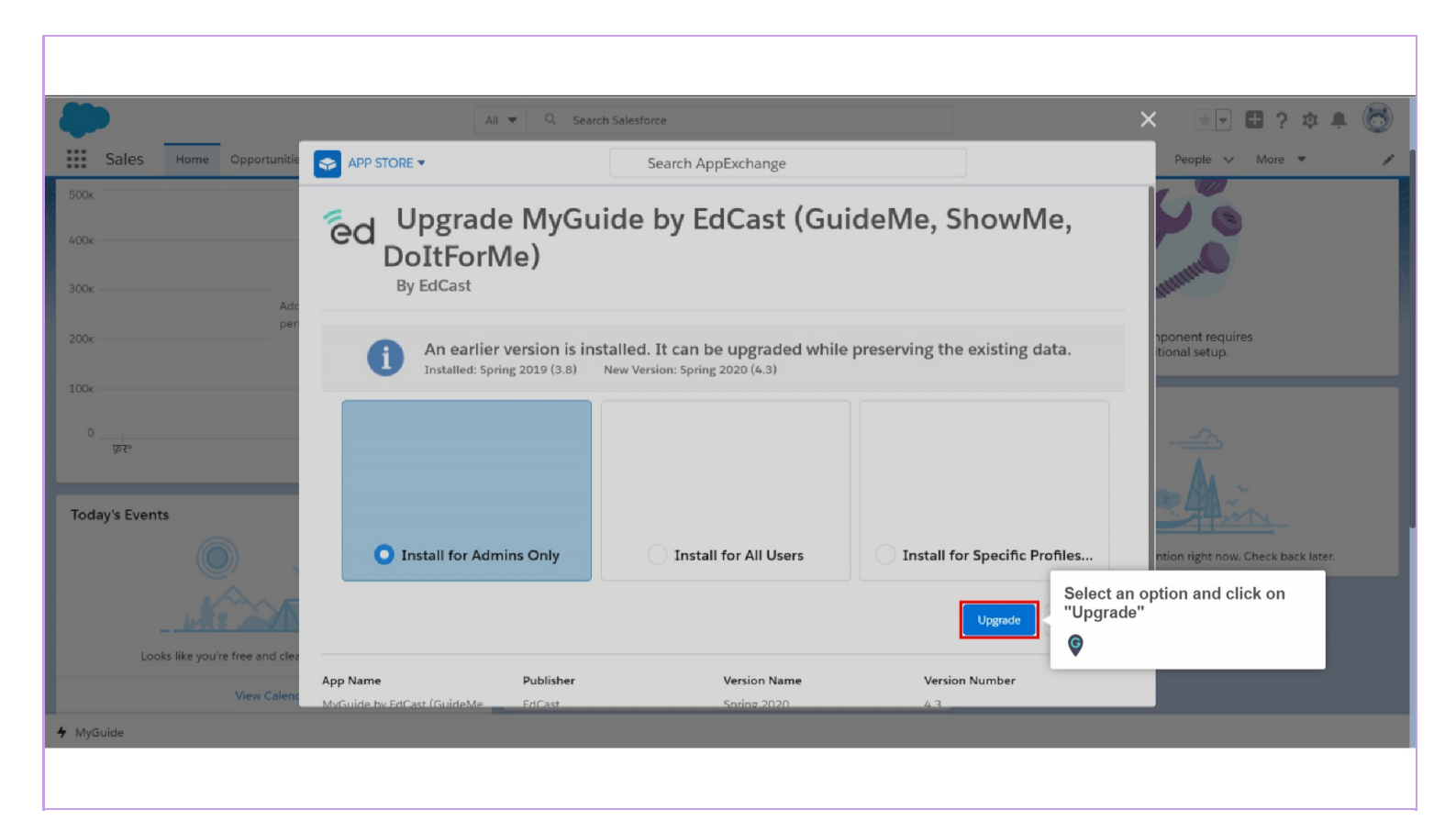

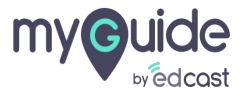

Click on "Continue"

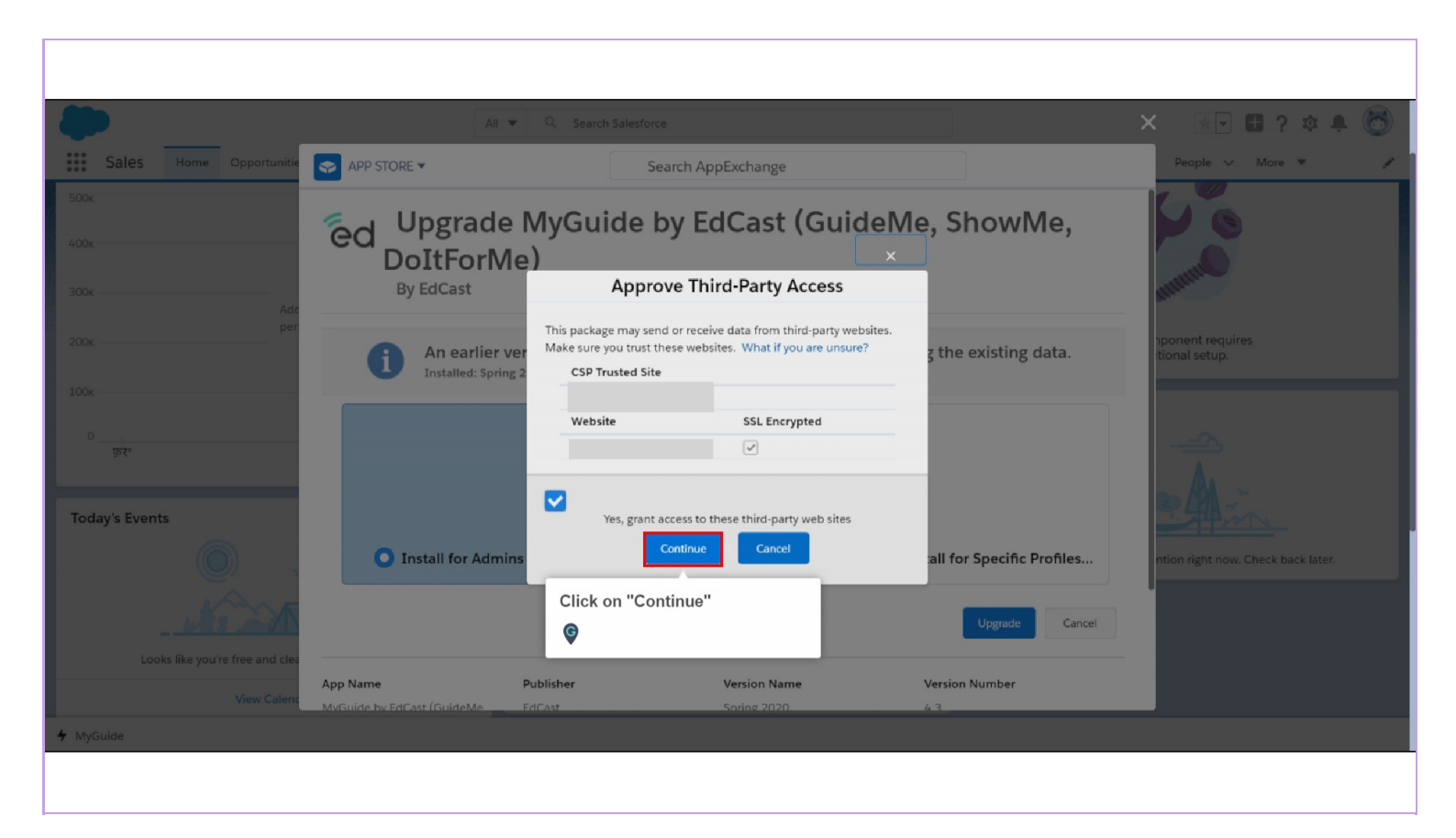

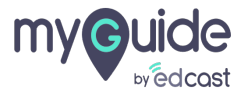

## Upgrade is in progress!

The package will be upgraded soon

| -                               | All 👻                                                                          | Q Sea                                                                    | progress                                                   |                                                        | 🗙 😿 🖬 ? 🌣 🖡 🐻                      |
|---------------------------------|--------------------------------------------------------------------------------|--------------------------------------------------------------------------|------------------------------------------------------------|--------------------------------------------------------|------------------------------------|
| Sales Home Opportunitie         | APP STORE 🔻                                                                    | The package wi                                                           | be upgraded soon                                           |                                                        | People 🗸 More 🔻 🖋                  |
| 500x                            |                                                                                | Muc.                                                                     |                                                            |                                                        |                                    |
| 400к —                          | ed <sup>Upgrade</sup>                                                          | NIYGLINE NJ L                                                            | ucust (curu                                                | eivie, Snowivie,                                       |                                    |
|                                 | DoltForMe                                                                      | e)                                                                       |                                                            |                                                        | - mining                           |
| 300x Adc                        | By Eucast                                                                      |                                                                          |                                                            |                                                        | Aller .                            |
| 200к —                          |                                                                                |                                                                          |                                                            |                                                        | nponent requires                   |
| 100x                            |                                                                                |                                                                          |                                                            |                                                        |                                    |
|                                 | State L                                                                        | Jpgrading and gran                                                       | ting access to ad                                          | mins Only                                              |                                    |
| 0<br>फ़र॰                       |                                                                                |                                                                          |                                                            |                                                        |                                    |
|                                 |                                                                                |                                                                          |                                                            |                                                        | m An -                             |
| Today's Events                  | App Name                                                                       | Publisher                                                                | Version Name                                               | Version Number                                         | - Think                            |
|                                 | MyGuide by EdCast (GuideMe,<br>ShowMe, DoItForMe)                              | EdCast                                                                   | Spring 2020                                                | 4.3                                                    | ntion right now. Check back later. |
|                                 | Description                                                                    |                                                                          |                                                            |                                                        |                                    |
|                                 | Give in-app guides with automation f<br>Improve sales productivity, with conte | or Salesforce users. Leverage power<br>extual guides and automation. Get | of GuideMe, ShowMe and Do<br>app intel and understand your | ItForMe with integrated SSO with Salesforce.<br>users. |                                    |
| Looks like you're free and clea | Additional Details View Compor                                                 | nents                                                                    |                                                            |                                                        |                                    |
| View Calence                    |                                                                                |                                                                          |                                                            |                                                        |                                    |
| 4 MyGuide                       |                                                                                |                                                                          |                                                            |                                                        |                                    |
|                                 |                                                                                |                                                                          |                                                            |                                                        |                                    |

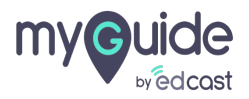

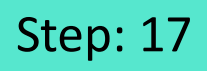

### You will receive an email confirmation soon after!

| Package MyGuide By Edcast Inst                                                                                                    | all Successful 🗅 Inbox ×                              | )                                             |           | ē       | ß |
|----------------------------------------------------------------------------------------------------|-------------------------------------------------------|-----------------------------------------------|-----------|---------|---|
| support@emea.salesforce.com <support@emea.sale< td=""><td>sforce.com&gt;</td><td></td><td>☆</td><td>*</td><td>:</td></support@emea.sale<> | sforce.com>                                           |                                               | ☆         | *       | : |
| Your request to install package "MyGuide By Edcast Spr                                                                                    | ing 2020" was successful.                             |                                               |           |         |   |
| Organization: EdCast (00D0o000001CAj9)<br>User: (0050o00000VcTd0)<br>Package: MyGuide By Edcast (04t4N000000gbeX)                         | You will receive an email<br>confirmation soon after! |                                               |           |         |   |
| Some components, such as custom objects, custom rep available to your organization.                                                       | ort types, and workflow rules, must be                | activated using the package deploy process, I | oefore th | ney are |   |
|                                                                                                    |                                                       |                                               |           |         |   |
|                                                                                                    |                                                       |                                               |           |         |   |
|                                                                                                    |                                                       |                                               |           |         |   |
|                                                                                                    |                                                       |                                               |           |         |   |
|                                                                                                    |                                                       |                                               |           |         |   |
|                                                                                                    |                                                       |                                               |           |         |   |

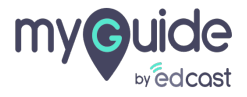

# **Thank You!**

myguide.org

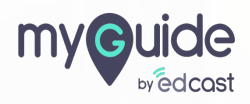